# 文成县小额工程电子 交易平台

# 竞包人操作手册

(https://zjwc.ztbyun.com/)

2025.03

| <b>—</b> `, | 系统注册         | . 3 |
|-------------|--------------|-----|
| ]           | 1. 用户创建      | . 3 |
| 2           | 2. 信息完善和提交验证 | . 4 |
| <u> </u>    | 系统登录         | . 5 |
| Ξ,          | 项目报名         | . 7 |
| ]           | 1.项目报名       | . 7 |
| 2           | 2. 网上投标      | 11  |
|             | 3. 未匹配保证金    | 12  |
| Z           | 4.标后管理       | 12  |
| Į,          | 5. 异议(质疑)    | 12  |
| 6           | 6. 用户中心      | 13  |

# 目录

### 1. 用户创建

点击网站: https://zjwc.ztbyun.com/, 首页点击用户注册。

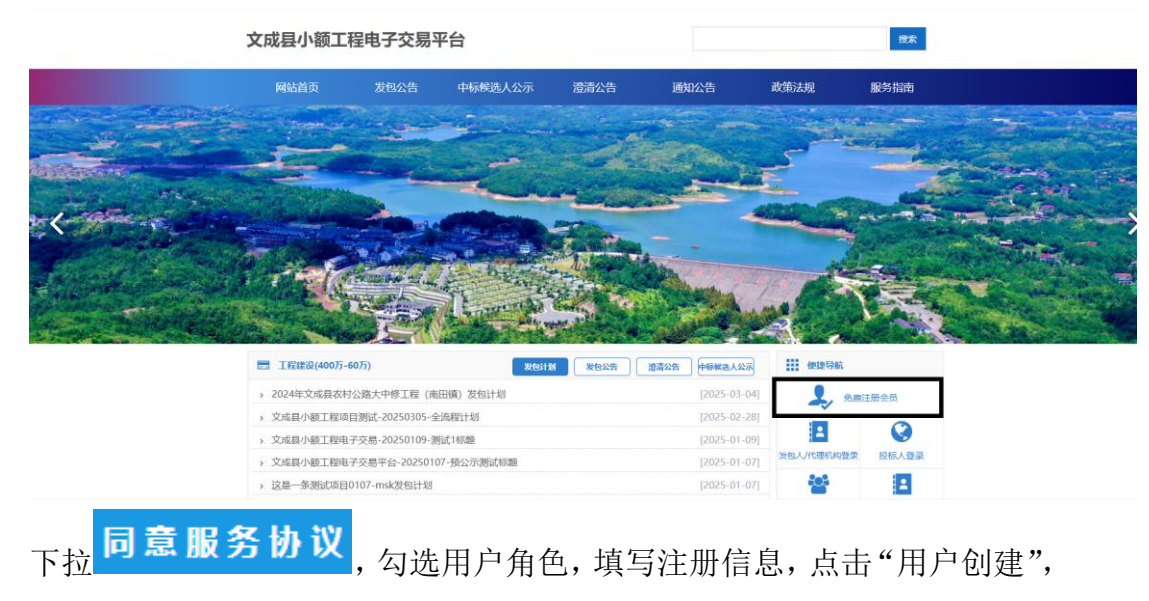

如下图:

| 用户注册              |                             | 技术支持电话: 0574-26877268 18067100830 |
|-------------------|-----------------------------|-----------------------------------|
| 用户服务协议            | 义 > 2 创建用户                  | 3 创建成功                            |
| 用户备合・*            | □音句人 (供应商) □代理机构 □分句 (孚陶) 人 |                                   |
| 用户类别:*            | 单位【在中国境内(不包括港、澳、台地区 ♥       | 注册后不能修改,请谨慎选择!!! 必须与营业执照、         |
|                   |                             | 甲位公草上名称一式。                        |
| <b>共业</b> 4月27日 × | <b>^</b>                    |                                   |
|                   | 点击上传,或将文件拖拽到此处              |                                   |
|                   |                             |                                   |
| 单位名称:*            |                             | 必须与营业执照、单位公章上名称一致                 |
| 统一社会信用代码: *       |                             | 输入18位的统一社会信用代码。                   |
| 联系人: *            |                             | 须输入真实姓名,负责与电子交易平台的联络              |
| 联系人手机号码: *        |                             | 须准确填写,今后在重置密码时用于接收验证码短信           |
| 登录密码:*            | ••••••                      | 6-20个字符,须包含字母和数字,区分大小写            |
| 确认密码:*            |                             |                                   |
| 验证码:*             | 2960                        | 看不清? 换一张                          |
|                   |                             |                                   |
|                   | 田戶切建                        |                                   |

勾选用户类型,填写用户名称等内容(在填写注册信息时请按照输入框后

<u>红字注释要求</u>),等全部内容输入完成后,点击"用户创建";创建成功后可点击"立即登录"后会自动登录系统,并提示如下信息:

| 提示          | ×    |
|-------------|------|
| ? 您的单位目前未提好 | た验证。 |
| 确定          | 取消   |

点击"确定"后,去进行信息完善并提交验证。

2. 信息完善和提交验证

注册成功,跳转至用户中心,请继续完善单位信息后提交验证,如下图:

| い作み(木足父) |            |                    |                           |      |            |                    |          |  |
|----------|------------|--------------------|---------------------------|------|------------|--------------------|----------|--|
|          | 注册的用户类型    | 单位【在中国境内(不包装       | 2【在中国地内(不包約64、)論、 台地区)注册】 |      |            |                    |          |  |
|          | 单位名称。      | 宁波杰税软件有限公司         |                           |      |            |                    |          |  |
|          | 统一社会信用代码。  | 91330201554534266X |                           |      | 用户类型*      | 🔄 投稿人 💟 代理机构 🗌 捐稿。 | λ.       |  |
|          | 蕭位性版。      | 57333E             |                           |      | 所在行业。      | 126124             | *        |  |
|          | 所在行政区域。    | 570238             | 操示                        | ×    | 法定代表人名称•   | 情输入法定代表人名称         |          |  |
|          | 法定代表人募份证书码 | 磷输入法定代表人身份         | 20的单位目前未提交验证、请完善的<br>验证。  | 總后提交 | 去定代表人联系电话  | 谨输入法定代表人联系电话       |          |  |
|          | 注册资金(万元)・  | 磷输入注册资金(万元         | 确症                        | Read | 注册资金币种。    |                    | *        |  |
|          | 注于研究规划: •  | 磷输入结册地址            |                           |      |            |                    |          |  |
|          | 成立日期・      | 磷选择成立日期            |                           |      | ₩42 HARR • |                    | /期目 🗌 +久 |  |
|          | 主音业务。      | 通输入主要业务            |                           |      |            |                    |          |  |

依次填写完善"单位基本信息"、"联系人信息"等;上传附件后点击提交。
(其中基本账户开户行和基本账户账户号,要求和开户许可证内容一致)。
注:已核准状态下,如需修改单位基本信息、资质更新等需要先点开单位
信息,下拉点击
申请修改
,退回后方可操作,修改后需重新提交验证;
联系人信息不用申请可直接修改保存,如有变动请及时更新。

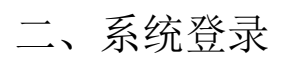

<page-header>

|                                  |                 | a contraction of the |       |
|----------------------------------|-----------------|----------------------|-------|
| > 2024年文成县农村公路大中修工程(南田镇)发包计划     | [2025-03-04]    | 2, 免费                | 主册会员  |
| > 文成县小额工程项目测试-20250305-全流程计划     | [2025-02-28]    |                      | 0     |
| , 文成县小额工程电子交易-20250109-测试1标题     | [2025-01-09]    | <b>1</b>             | S     |
| > 文成县小额工程电子交易平台-20250107-预公示测试标题 | [2025-01-07] 发包 | 人/代理机构登录             | 投标人登录 |
| , 这是一条测试项目0107-msk发包计划           | [2025-01-07]    | 503                  | 2     |

点击网上投标系统

| 文 成 县 小 额 工 程 电 子 交 易<br>平 台 |
|------------------------------|
|                              |
| — 网上投标系统 —                   |
| 用户名登录    CA证书登录              |
| 123456785                    |
| A                            |
| <sub>忘记密码?</sub><br>登录       |
| 用户注册                         |
| 技术支持:宁波杰瑞软件有限公司              |

用户名登录(社会信用代码或联系人手机号码);

(1) CA 证书登录, 需要先在平台"CA 证书管理"内绑定, 密码与用户名登录密码一致。

注: 首次使用本系统的竞包人(供应商)需注册并审核通过后才能登录系统、网 上报名。

## 三、项目报名

1.项目报名

登录后,点击左侧列表中"网上报名"——【项目报名】,搜索项目,选择 自己需要报名的项目,如下图所示:

| 文成县小额工程用     | 电子交易平台 💷         |                              |      |     |                     |                     |                     | 电子招投标测试1 🔻 |
|--------------|------------------|------------------------------|------|-----|---------------------|---------------------|---------------------|------------|
| C7 网上报名 へ    | 首页 / 网上报名 / 项目报名 |                              |      |     |                     |                     |                     |            |
| ☑ 项目报名       | 搜索信息             |                              |      |     |                     |                     |                     |            |
| ■ 被邀请项目      | 项目名称或编号          | 0、按索 〇重宣                     |      |     |                     |                     |                     |            |
| 已报名项目        |                  |                              |      |     |                     |                     |                     |            |
| 34 答疑澄清公告    | 項目编号 ⇔           | 项目名称                         | 招标方式 | 标段数 | 报名开始时间 ⇔            | 报名结束时间 ⇔            | 开标时间 ⇔              | 操作         |
| ▲ 項目(招标)异常   | WC2025GC0002     | 文成县小额工程电子交易平台-20250107-预公示测试 | 公开发包 | 1   | 2025-03-05 10:58:11 | 2025-03-12 10:30:00 | 2025-03-12 10:30:00 | 查看公告 报名    |
| 回 网上投标 · ·   |                  | ■ 确定 共1余 10条页 ¥              |      |     |                     |                     |                     |            |
| 🗄 未匹配保证金 🛛 🗸 |                  |                              |      |     |                     |                     |                     |            |
|              |                  |                              |      |     |                     |                     |                     |            |

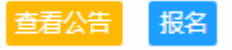

点击"查看公告"可查看当前项目公告;

点击"报名",如下图所示:

| 项目报名                                                                      |            |                     |                    |                   |                     |                    | ×  |  |
|---------------------------------------------------------------------------|------------|---------------------|--------------------|-------------------|---------------------|--------------------|----|--|
| — 项目信息 ——                                                                 |            |                     |                    |                   |                     |                    |    |  |
|                                                                           |            |                     |                    |                   |                     |                    |    |  |
|                                                                           | 项目编号       | WC2025GC0002        |                    | 项目名称              | 文成县小额工程电子交          | 易平台-20250107-预公示测试 |    |  |
|                                                                           | 报名截止日期     | 2025-03-12 10:30:00 |                    | 开标日期              | 2025-03-12 10:30:00 |                    |    |  |
|                                                                           | 标段         | 2 1                 |                    |                   |                     |                    |    |  |
| — 投标单位基本信                                                                 | 息          |                     |                    |                   |                     |                    |    |  |
|                                                                           |            |                     |                    |                   |                     |                    |    |  |
|                                                                           | 竞包人(供应商)名称 | 电子招投标测试1            |                    | 统一社会信用            | 123456785           | 码 123456785        |    |  |
|                                                                           | 开户银行       | 宁波天一支行              |                    | 银行                | ·账户 621483897557    | A 6214838975575228 |    |  |
|                                                                           | 联系人        | ŢŎĨŎĨŎ              | 联系人电话              | 13867811111       | 电子邮件                | 123213@sina.com    |    |  |
| 温馨提示:不同竞包人(供应商)使用同一个单位或者同一个自然人的 IP 地址、设备报名(下载采购文件)或者制作、提交响应文件的,其响应<br>无效。 |            |                     |                    |                   |                     |                    |    |  |
|                                                                           |            | 2 現已经存着             | :阅读并接受 <u>《竞包人</u> | (供应商)) 減位承到<br>服名 | <u>5à)</u>          |                    | 关闭 |  |
| VI.                                                                       |            |                     | <i>T</i> 1         |                   |                     |                    |    |  |

选择"标段名称",填写<u>联系人</u>、<u>联系人电话</u>、<u>电子邮件</u>,选择是否为联 合体投标,然后点击"报名"。

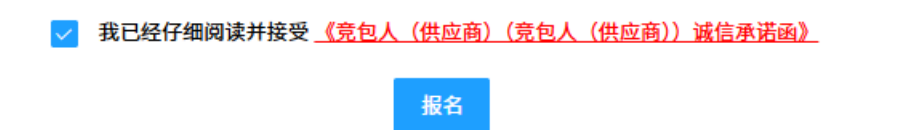

#### 项目信息:

| 项目信息                |             |                           |       |             |                          |                                      |  |
|---------------------|-------------|---------------------------|-------|-------------|--------------------------|--------------------------------------|--|
| 坝自信息                |             |                           |       |             |                          |                                      |  |
|                     | 项目编号        | WC2025GC0003              |       | 项目名称        | 文成县小额工程项目测试-20250305-全流程 |                                      |  |
|                     | 报名截止日期      | 2025-03-20 09:00:00       |       | 开标日期        | 2025-03-20 09:00:00      |                                      |  |
|                     | 已报名标段       | ✓ 文成县小额工程项目测试-20250305-全流 | 裡     |             |                          |                                      |  |
|                     | 竟包人(供应商)名称  | 杭州演示测试有限公司                |       | 统一社会信用代码    | 123456781                |                                      |  |
|                     | 开户银行        | 建行宁波分行平安储蓄所               |       | 银行账户        | 3310198414508098         |                                      |  |
|                     | 联系人         | gji                       | 联系人电话 | 15294443541 | 电子邮件                     | 15294443541@163.com                  |  |
| 如需更新<br>保证金:<br>保函: | 所报名信息       | ,点击                       | 新报名信息 |             |                          |                                      |  |
| LE C                | 保证金匹配需要一定时间 | ],请耐心等待                   |       |             |                          |                                      |  |
|                     | 核段编号        | 标段名称                      | 保证金   | (金額(元)      | 状态                       | 操作                                   |  |
|                     | 1           | 1                         |       | 1           | 未支付                      | 網話 查看电子保險 約天电子保險<br>众邦担保 18042113509 |  |
|                     | 注意:联行号非保证金汇 | 款账号                       |       |             |                          |                                      |  |

点击购买电子保函,填写相关开票信息

注意:联行号非保证金汇款账号

| 项目信息                        |                                  |
|-----------------------------|----------------------------------|
| 项目名称                        | 05a8c7c05b814639f985bbe71bf03cf2 |
| 招标人                         | 57aefef8e4a1f1b4c5dfae38e6f10d47 |
| 保证金金额(元)                    | 1                                |
| 企业信息                        |                                  |
| 投标企业名称                      | 杭州演示测试有限公司                       |
| 统一社会信用代码                    | 123456781                        |
| 联系方式                        | 13777127211                      |
| 邀请码                         |                                  |
| 开票信息                        |                                  |
| 发票抬头                        |                                  |
| 纳税人识别号                      | 123456781                        |
| 发票类型                        | 普票    ▼                          |
| 收件地址                        |                                  |
| 收件人                         |                                  |
| 收件人手机                       | 13777127211                      |
| 收件人邮箱                       |                                  |
| 发票下载                        |                                  |
| <b>我已阅读《</b> 投保须知》和《投标保证金保函 | 条款》,并同意所述内容                      |

十 申请保函

勾选《投保须知》和《投标保证金保函条款》

✔ 我已阅读《投保须知》和《投标保证金保函条款》,并同意所述内容

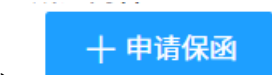

点击 ,页面跳转后,确认企业信息,付款信息等相关

信息。

(注意事项:订单号查看电子保函页面)

| 付款信息  |                                                                                                    |
|-------|----------------------------------------------------------------------------------------------------|
| 账户名称  | and the second second sec |
| 开户行   | of the second second second                                                                                                    |
| 开户行账号 |                                                                                                    |
| 开户行行号 |                                                                                                    |
| 金额(元) | 300                                                                                                    |
| 注意    | 电汇时请在备注栏里填写订单号(仅需填写6位订单号): 145300                                                                                                    |

支付成功后,可联系保函公司及时出函(**众邦担保** 18042113509),保函出 单成功之后系统会自动匹配,可以制作上传投标文件

查看电子保函:

|    | 操作                  |                         |
|----|---------------------|-------------------------|
| 刷新 | 查看电子保函<br>邦担保 18042 | <u>购买电子保函</u><br>113509 |

若多次生成保函订单后,成功支付一单及可,备注对应订单号后6位。

| 查看电子保函历史订单   |        |           |                     | ×            |
|--------------|--------|-----------|---------------------|--------------|
| 订单号          | 保函公司   | 支付状态      | 下单时间                | 操作           |
|              | 众邦担保   | 未支付       | 2025-03-14 08:55:31 | 查看日志  查看订单   |
|              | 众邦担保   | 未支付       | 2025-03-13 17:15:09 | 查看日志  查看订单   |
|              | 众邦担保   | 未支付       | 2025-03-13 17:15:08 | 查看日志  查看订单   |
|              | 众邦担保   | 未支付       | 2025-03-10 16:57:34 | 查看日志  查看订单   |
|              | 众邦担保   | 未支付       | 2025-03-06 14:42:48 | 查看日志    查看订单 |
|              | 众邦担保   | 未支付       | 2025-03-06 14:41:29 | 查看日志  查看订单   |
| < 1 > 到第 1 页 | 福定 共6条 | 5 10条/页 ✔ |                     |              |
|              |        |           |                     | 关闭           |

#### 在线制作电子投标文件:

- 投标文件 -----

| 标段编号 | 标段名称                     | 是否上传 | 电子投标文件制作工具 |
|------|--------------------------|------|------------|
| 1    | 文成县小额工程项目测试-20250305-全流程 | 未上传  | 电子投标文件制作工具 |

Х

点击电子投标文件制作工具:

点击加密上传制作商务标 (竞包函):

电子投标文件制作工具

| 文件名称      | 是否上传 | 上传时间 | 離    |
|-----------|------|------|------|
| 商务标 (竞包函) | 未上传  |      | 加密上传 |
| 其他竞包资料    | 未上传  |      | 加密上传 |

#### 填写相关信息后,点击自动生成文件并进行签章

#### 报价为下浮率时不需要填写负号

| 商务标       |                    |
|-----------|--------------------|
|           |                    |
| 报价金额(元)*  | 请输入报价金额 🗘          |
| 报价金额(大写)  | 输入报价金额后自动生成        |
| 工期(日历天) * | 请输入工期              |
| 质量要求 *    | 请输入质量要求            |
| 项目经理名称 *  | 请输入项目经理名称          |
| 项目经理身份证 * | 请输入项目经理身份证         |
| 其他说明 *    | 请输入其他说明, 如没有请输入"无" |
|           |                    |
|           | 自动生成文件并进行签章 关闭     |
|           | 日初主成文件升进行委革  关闭    |

进入在线签章:确认无误后可点击签章(提前插好 CA 锁)

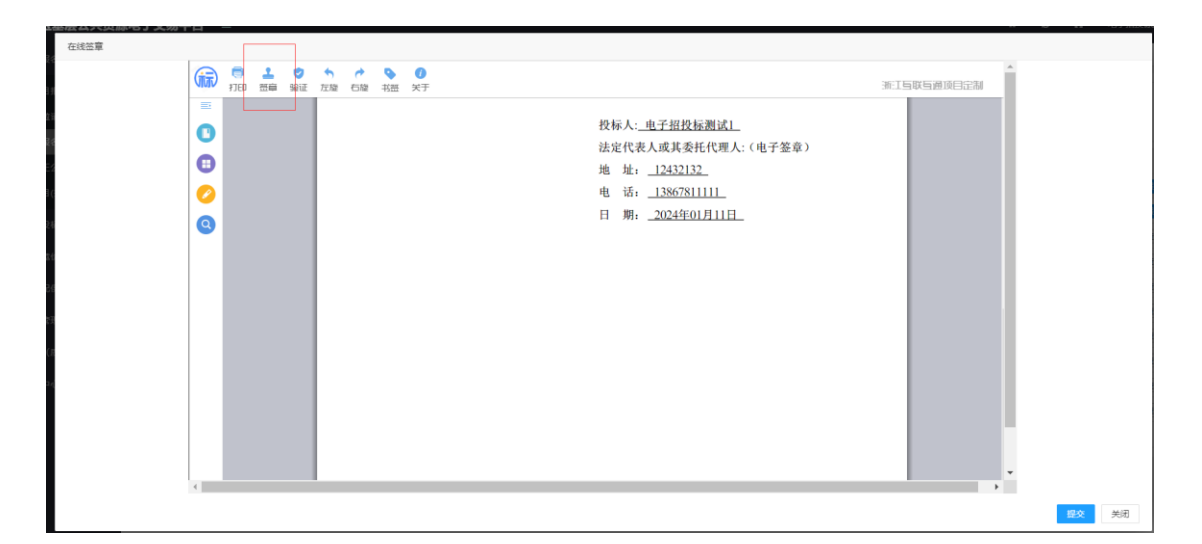

点击提交: 提交完成 之后如有修改可以重新上传

| 电子投标文件制作工具 |      |                     |      |  |  |  |  |
|------------|------|---------------------|------|--|--|--|--|
| 文件名称       | 是否上传 | 上传时间                | 操作   |  |  |  |  |
| 商务标 (弯包语)  | 已上传  | 2024-01-11 14:00:58 | 重新上榜 |  |  |  |  |
| 其他寬包資料     | 未上传  |                     | 加商上榜 |  |  |  |  |

其他竞包资料上传:

直接点击加密上传,签章(签章驱动为:浙江省公共资源交易 CA 签章互认 驱动)确认,提交

| manufactory (comparing) |     | ALMS OF THE FLOWER  |                    | 11 |
|-------------------------|-----|---------------------|--------------------|----|
| 其他寬恆资料                  | 已上传 | 2024-01-11 14:10:19 | <b>提新上约</b> ] 查君文件 |    |

被邀请项目:被邀请招标的项目会显示在此列表内,可选择是否接受邀请。

已报名项目:已经报名的项目,可点击查看报名详细。

更正公告:已报名的项目平台发布的更正公告会在此处提示,可点击查 看;状态分为未查看和已查看状态。

招标异常:显示招标异常的项目。

#### 2. 网上投标

点击签到开标,可查看投标文件递交情况,进入开标大厅:

| ■ 网上投标 へ     | 项目编号          | 项   | 标段编号  | 标段名称    | 开标时间                | 电子投标文件投递情况                | 解密时间                                      | 是否解密                    |
|--------------|---------------|-----|-------|---------|---------------------|---------------------------|-------------------------------------------|-------------------------|
|              | ZH2023GC00009 | 镇   | 1     | 镇海区     | 2023-12-13 14:18:00 | 已递交   2023-12-12 18:56:59 | 2023-12-13 14:18:00 至 2023-12-13 15:18:00 | 未解密                     |
|              | ZH2023GC0011  | 测   | 1     | 1       | 2023-12-14 09:00:00 | 未递交                       | 2023-12-14 09:00:00 至 2023-12-14 10:00:00 | 未解密                     |
|              | ZH2023GC0012  | 测   | 1111  | 11111   | 2023-12-14 10:00:00 | 未递交                       | 2023-12-14 10:00:00 至 2023-12-14 11:00:00 | 未解密                     |
| 3 历史项目       | ZH2023GC0013  | 钢   | 1     | 标段I     | 2023-12-14 17:47:00 | 已递交   2023-12-14 17:22:16 | 2023-12-14 17:47:00 至 2023-12-14 18:47:00 | 已解密   2023-12-14 17:49: |
| ■ 哲停项目       | ZH2023GC0014  | ×   | 1     | xxx测…   | 2023-12-15 16:12:00 | 已递交   2023-12-15 15:56:27 | 2023-12-15 16:12:00 至 2023-12-15 17:12:00 | 已解密   2023-12-15 16:13: |
| ≫ 电子竟价(电子询 ∨ | ZH2023GC00010 | 镇   | 1     | 镇海区     | 2023-12-19 09:00:00 | 未递交                       | 2023-12-19 09:00:00 至 2023-12-19 10:00:00 | 未解密                     |
| ■ 未匹配保证金 🛛 🗸 | ZH2023GC00005 | 锎   | 1     | 标段I     | 2023-12-25 09:00:00 | 未递交                       | 2023-12-25 09:00:00 至 2023-12-25 10:00:00 | 未解密                     |
| 鳥 たら笠田 🗸 🗸   | ZH2023GC0017  | 测   | 1     | 1       | 2023-12-29 09:30:00 | 未递交                       | 2023-12-29 09:30:00 至 2023-12-29 10:30:00 | 未解密                     |
|              | < 1 > 到期      | 1 3 | 福建 共同 | 条 10 条页 | ~                   |                           |                                           |                         |

中标项目:显示已中标的项目:

| >>>>>>>>>>>>>>>>>>>>>>>>>>>>>>>>>>> | 项目编号 | \$ 项… | 招标方式 | 标段编号 | 标 | 开标日期 ⇔ | 是否中标 | 投标价格 | ž, |
|-------------------------------------|------|-------|------|------|---|--------|------|------|----|
| 요 签到开标                              |      |       |      |      |   | 无数据    |      |      |    |
| 中标项目                                |      |       |      |      |   |        |      |      |    |

#### 历史项目:显示之前已报名开标的项目:

| 四 网上投标 へ      | 项目编号 ≑        | 项目名称  | 招标方式      | 标段编号 | 标段名称    | 开标日期 ⇔              | 投标价格   | 操作 |
|---------------|---------------|-------|-----------|------|---------|---------------------|--------|----|
| 口 茨利亚杆        | ZH2023GC00009 | 镇海区   | 竞争性谈判     | 1    | 镇海区基层平台 | 2023-12-13 14:18:00 |        | 查看 |
|               | ZH2023GC00010 | 镇海区   | 公开招标      | 1    | 镇海区基层平台 | 2023-12-19 09:00:00 |        | 推荐 |
|               | ZH2023GC0011  | 测试20  | 公开招标      | 1    | 1       | 2023-12-14 09:00:00 |        | 查看 |
| <b>2</b> 历史项目 | ZH2023GC0012  | 测试12  | 公开招标      | 1111 | 11111   | 2023-12-14 10:00:00 |        | 推荐 |
| ■ 哲停项目        | ZH2023GC0013  | 镇海区   | 公开招标      | 1    | 标段I     | 2023-12-14 17:47:00 |        | 直看 |
| ≫ 电子竟价(电子询… ∨ | ZH2023GC0014  | XXX测试 | 公开招标      | 1    | XXX测试版  | 2023-12-15 16:12:00 | 230000 | 造石 |
| ■ 未匹配保证金 ~    | < 1 > 到館 1 页  | 福定 共6 | 条 10条/页 🖌 |      |         |                     |        |    |

暂停项目:显示因故暂停的项目。

3. 未匹配保证金

| 🖃 未匹配保证金 | ^ |
|----------|---|
| ▲ 未匹配    |   |
| ✔ 已提交审核  |   |

保证金缴纳后如果显示未提交,请点击查看"未匹配"情况,是否有匹配异常。

4. 标后管理

中标通知书:若项目中标,可以在此查看项目中标通知书。

5. 异议(质疑)

新建异议

| ☞ 网上报名 ^   | 首页 / 异议 (质疑) / 采购公告 | 1/文件 |          |    |     |        |      |    |    |
|------------|---------------------|------|----------|----|-----|--------|------|----|----|
| 可用服名       | 搜索信息                |      |          |    |     |        |      |    |    |
| ■ 被邀请项目    | 项目名称或编号             |      | Q,搜索 C重置 |    |     |        |      |    |    |
| ☑ 已报名项目    |                     |      |          |    |     |        |      |    |    |
| ▶ 答疑澄清公告   | 😨 新建玲议              |      |          |    |     |        |      |    |    |
| ▲ 項目(招标)异常 | 项目编号 ⇔              | 项目名称 | 标题       | 内容 |     | 提交时间 🗘 | 是否回复 | 状态 | 操作 |
| □□ 网上投标 ∨  |                     |      |          |    | 无数据 |        |      |    |    |
| ■ 未匹配保证金 ~ |                     |      |          |    |     |        |      |    |    |
| ■ 标后管理 ~   |                     |      |          |    |     |        |      |    |    |
| ● 异议(质疑) ^ |                     |      |          |    |     |        |      |    |    |
| 四 采购公告/文件  |                     |      |          |    |     |        |      |    |    |
| ロ 开标过程     |                     |      |          |    |     |        |      |    |    |
| ■ 采购结果     |                     |      |          |    |     |        |      |    |    |
| ▲ 用户中心 ~   |                     |      |          |    |     |        |      |    |    |

| 新建异议(质疑) |                              | ×  |
|----------|------------------------------|----|
| 项目       | 文成县小额工程电子交易平台-20250107-预公示测试 | ~  |
| 标题       | 请输入标题                        |    |
| 内容       | 请输入内容                        |    |
|          |                              | 1. |
| 附件       | ↔上传/查看                       |    |
|          | 提交                           |    |
|          |                              |    |
|          |                              |    |
|          |                              |    |
|          |                              | 关闭 |

## 6. 用户中心

用于单位信息的修改、ca 证书绑定、密码修改等操作。

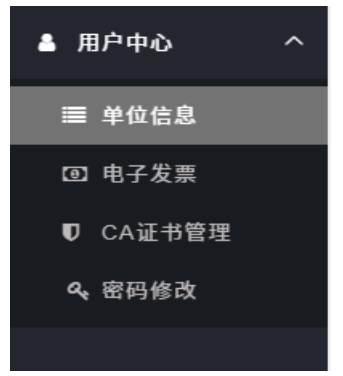